## Tutorial Móvil: Usando SQLite (iOS y Android)

Antes de empezar este tutorial, usted debería leer y realizar el siguiente tutorial:

#### <u>Tutorial Móvil: Usando Componentes ListBox para Mostrar un Table View (iOS y</u> Android)

Este tutorial describe los pasos básicos para usar SQLite como almacenamiento local de datos sobre su dispositivo móvil a través del framework dbExpress.

| iOS          | Android           |
|--------------|-------------------|
| iPod         |                   |
| Apples       | Apples<br>Oranges |
| Oranges      | Milk              |
|              | Beer              |
| Milk         | Ice Cream         |
| Beer         | Soft Drinks       |
|              | Coffee            |
| Ice Cream    | Pears             |
| Batta Oliva  | Tea               |
| Potato Chips | Bread             |
| Soft Drinks  | Eggs              |
|              | Tomatoes          |
| Coffee       |                   |
| Pears        |                   |
| Теа          |                   |
| Bread        |                   |
|              |                   |

### Usando dbExpress para Conectarse a la Base de Datos

dbExpress es un framework de acceso a datos muy rápido, escrito en Delphi. RAD Studio prové drivers para bases de datos, como InterBase, Oracle, DB2, SQL Server, MySQL, Firebird, SQLite y ODBC. Usted puede acceder a diferentes bases de datos usando procedimientos similares al procedimiento descrito aquí.

- Para las plataformas móviles, dbExpress soporta InterBase ToGo así como SQLite. Esos productos de bases de datos pueden ejecutarse sobre dispositivos iOS y Android.
- Para otras bases de datos como Oracle, es necesario tener al menos una librería cliente. En plataformas Windows, la librería cliente se proporciona como un archivo DLL para conectarse. Por lo tanto, usted necesita para desarrollar aplicaciones utilizando tecnologías de nivel medio, como DataSnap para conectarse a estos productos de base de datos desde un dispositivo móvil.

Otro tutorial muestra cómo conectarse a una base de Datos Empresarial sin usar una librería cliente sobre el dispositivo móvil; vea <u>Tutorial Móvil: Conectándose a una Base de Datos</u> Empresarial desde un Cliente Móvil (iOS y Android).

#### Creando la Base de Datos en el Entorno Windows para Propósitos de Desarrollo

Primero, usted necesita crear un archivo de base de datos SQLite sobre su plataforma de desarrollo Windows. Siga los siguientes pasos, puede usar el <u>FireMonkey Mobile Form</u> <u>Designer</u> para diseñar la interface de usuario de su App Móvil.

## Crear la base de Datos en el Data Explorer

1. Vaya al <u>Data Explorer</u>, click-derecho en el nodo **SQLite** y seleccione **Add New Connection**:

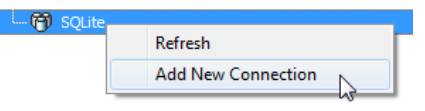

2. Defina el nombre de la conexión, como por ejemplo ShoppingList.

| Add SQLite Connectio | n            | ×         |
|----------------------|--------------|-----------|
| Name for connection: | Shopping ist |           |
|                      |              | OK Cancel |

3. Especifique la ubicación del archivo de base de datos:

| Modify Connection: ShoppingList (SQLite)                             | ×             |
|----------------------------------------------------------------------|---------------|
| DBX<br>HostName:                                                     |               |
| Database:                                                            |               |
| C:\Users\Public\Documents\RAD Studio\12.0\Samples\Data\shoplist.s3db |               |
| User Name:                                                           |               |
| Password:                                                            | IIde Password |
|                                                                      |               |
|                                                                      | Advanced      |
| Test Connection                                                      | OK Cancel     |

- 4. Click en el botón Advanced y abra la caja de diálogo Advanced Properties.
- Cambie la propiedad FaillfMissing a False y click en OK para cerrar la caja de diálogo Advanced Properties:

| Property                                                                                                    | Value                                                                                                    |      |
|----------------------------------------------------------------------------------------------------|----------------------------------------------------------------------------------------------------|------|
| Database                                                                                                    | C: \Users \Public \Documents \RAD Studio \12.0 \Samples \Data \shoplist.s3                                                                                                    |      |
| DriverName                                                                                                    | SQLite                                                                                                    |      |
| DriverPackageLoader                                                                                                    | TDBXSqliteDriverLoader,DBXSqliteDriver 190.bpl                                                                                                    |      |
| DriverUnit                                                                                                    | Data.DbxSqlite                                                                                                    |      |
| FailIfMissing                                                                                                    | False                                                                                                    |      |
| MetaDataPackageLoader                                                                                                    | TDBXSqliteMetaDataCommandFactory,DbxSqliteDriver180.bpl                                                                                                    |      |
|                                                                                                    |                                                                                                    |      |
| Connection String<br>DriverName=SQLite;DriverU<br>XSqliteDriver 190.0b;/MetaDz<br>ver 180.0b;/FallfMissig=Fa<br>VData\shoplist.s3db* | Init=Data.DbxSqlite;DriverPackageLoader =TDBXSqliteDriverLoader,DB<br>ataPackageLoader =TDBXSqliteMetaDataCommandFactory,DbxSqliteDri<br>Ise; "Database =C; I/Jsers \Public \Documents \RAD Studio \12.0 \Samples | olog |

**Nota:** Seteando **FaillfMissing** a **False** instruye al Data Explorer a crear un nuevo fichero de base de datos si no existe.

6. Regrese a la caja de diálogo en el Modify Connection, click en el botón Test

**Connection**. Con ésta operación, el nuevo archivo de base de datos es creado si no existe.

| Project9 - RAD Studio XE5 - Unit10 [Built] | ×  |
|--------------------------------------------|----|
| Test connection succeeded                  |    |
|                                            | ОК |

**Nota:** Asegúrese que **sqlite3.dll** está presente en su sistema de desarrollo. Si el archivo no está presente, descargue el sqlite3.dll

desde http://www.sqlite.org/download.html a la ruta system

(como C:\Windows\SysWOW64 para 64-bit Windows).

#### Crear una Tabla sobre el DataExplorer

1. En el <u>Data Explorer</u>, doble-click en el nodo **ShoppingList** bajo la sección SQLite, clickderecho en **Tables**, y luego seleccione **New Table** desde el menú contextual.

| 🗄 🕅 SQLite       |           |  |
|------------------|-----------|--|
| 🚊 🗇 ShoppingList |           |  |
| 🔒 Tables         |           |  |
| 🗄 🕞 Views        | Refresh   |  |
| 🕀 🐻 Procedi      | New Table |  |

2. Setear Data Type para una columna ShopItem a TEXT.

| 🔐 Welcome Page    | 🔐 Welcome Page 🔯 Unit1 💯 ShoppingList: New Table 1 |   |           |       |          |             |
|-------------------|----------------------------------------------------|---|-----------|-------|----------|-------------|
| e s s             |                                                    |   |           |       |          |             |
| Name <sup>1</sup> | Data Type                                          |   | Precision | Scale | Nullable | Primary Key |
| ShopItem          | TEXT                                               | • | 10        | 0     |          | <b>V</b>    |

3. Click el botón Save y especificar un nombre de tabla (por ejemplo, Item.)

| Table Name      |      | ×         |
|-----------------|------|-----------|
| Name for table: | Item |           |
|                 |      | OK Cancel |

### Diseñando y Configurando la Interface de Usuario

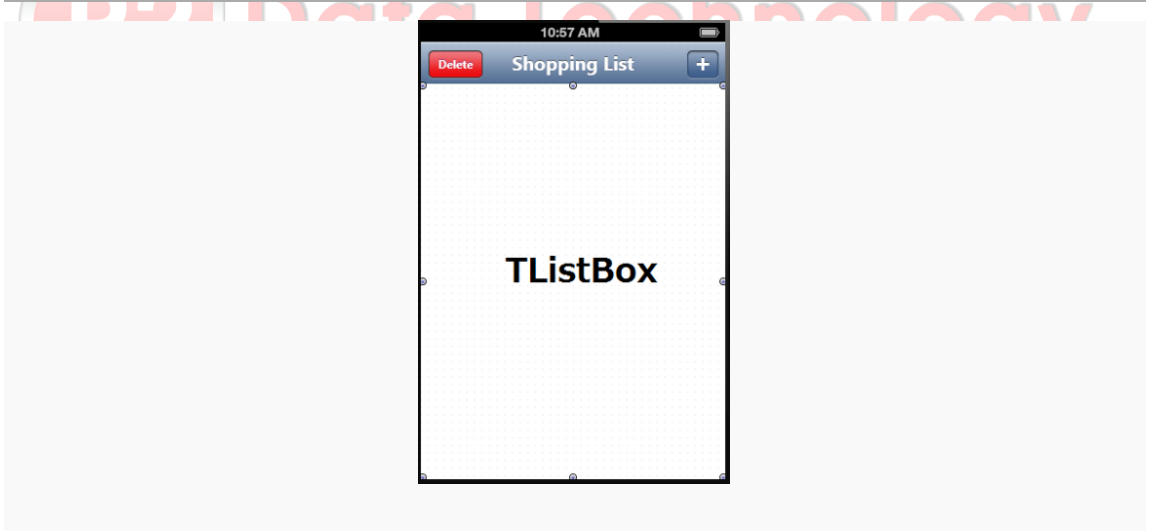

Los componentes de Interface de Usuario visibles son cargados sobre el diseñador

Este tutorial usa un componente <u>TListBox</u> como el elemento de Interface de Usuario.

#### Para configurar un componente ListBox y otros elementos UI, use los siguientes pasos:

- Crear una aplicación FireMonkey Mobile usando File > New > FireMonkey Mobile Application - Delphi.
- 2. Suelte un TToolBar sobre el Formulario.

- Suelte un <u>TButton</u> sobre el componente ToolBar y establezca las siguientes propiedades en el <u>Object Inspector</u>:
  - Setear la propiedad <u>Name</u> a ButtonAdd.
  - Setear el <u>StyleLookup</u> a addtoolbuttonbordered.
- Suelte un <u>TButton</u> sobre el componente ToolBar y establezca las siguientes propiedades en el <u>Object Inspector</u>:
  - Setear la propiedad <u>Name</u> a **ButtonDelete**.
  - Setear el <u>StyleLookup</u> a **deletetoolbutton**.
  - Setear el <u>Text</u> a **Delete**.
  - Setear el <u>Visible</u> a False.
- 5. Suelte un <u>TLabel</u> sobre el componente ToolBar y establezca las siguientes propiedades en el <u>Object Inspector</u>:
  - Setear el <u>Align</u> a **alClient**.
  - Setear el <u>StyleLookup</u> a toollabel.
  - Setear el <u>Text</u> a Shopping List.
  - Setear el <u>TextAlign</u> a **taCenter**.
- 6. Arrastre un componente TListBox sobre el formulario y setear las siguientes

propiedades en el Object Inspector:

 Setear la propiedad <u>Align</u> a alClient, entonces el componente ListBox usará el formulario completo.

#### Conectando a los Datos

Los siguientes son los pasos básicos para conectarse a los datos en una base de datos que ya está definida en el <u>Data Explorer</u>:

1. Seleccione la tabla **Item** sobre el <u>Data Explorer</u> y suéltelo en el Form Designer.

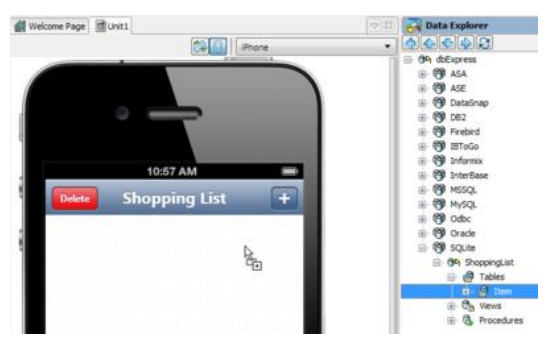

**Nota:** Esto crea dos componentes (ShoppingList: <u>TSQLConnection</u> e Item: <u>TSQLDataSet</u>) sobre el Formulario.

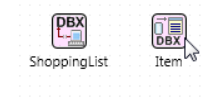

- Seleccione el componente ShoppingList en el Formulario, y entonces cambie la propiedad <u>Connected</u> a True.
- Seleccione el componente Item en el Formulario, y lyuego cambie la propiedad <u>Active</u> a True.
- 4. Seleccione View > LiveBindings Designer y el LiveBindings Designer se abre.
- 5. Seleccione ShopItem en el componente Item y suelte ShopItem a ListBox1.

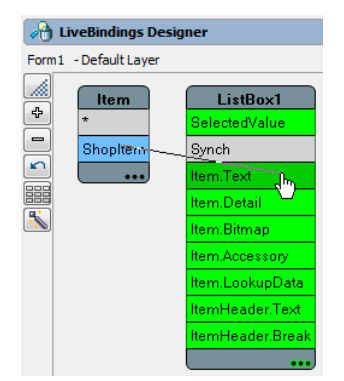

Siguiendo esos pasos conectamos la interface de usuario de la app con la información contenida en la base de datos SQLite. Si usted ha usado una tabla con datos existentes para este tutorial, ahora podría ver la información actual con el Diseñador de Formulario.

#### Creando el Manejador de Evento para Hacer Visible el Botón Delete Cuando el Usuario Seleccione un Item desde la Lista

La propiedad <u>Visible</u> para el botón **Delete** es seteado a **False**. Por lo tanto, por defecto, el usuario final no ve este botón. Usted puede hacerlo visible cuando el usuario seleccione un item de la lista, de la siguiente manera:

 Seleccione ListBox1 y defina el siguiente manejador de evento para el evento OnltemClick.

```
procedure TForm1.ListBox1ItemClick(const Sender: TCustomListBox;
    const Item: TListBoxItem);
begin
    ButtonDelete.Visible := ListBox1.Selected <> nil;
end;
```

Creando el Manejador de Evento para el Botón Add para Agregar una Entrada a la Lista

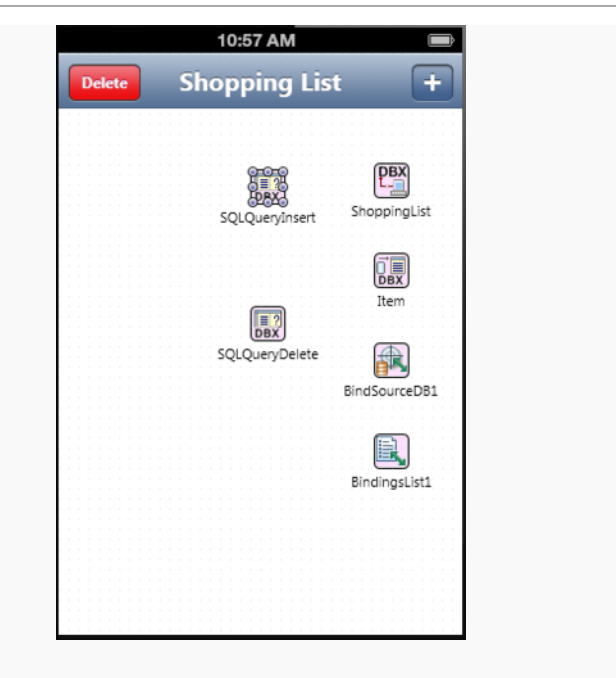

Conexiones de base de datos también son configurados

El siguiente paso es agregar una característica a esta aplicación para añadir un item al

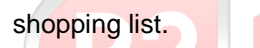

1. Suelte un componente TSQLQuery al formulario.

2. Establecer las siguientes propiedades en el Object Inspector:

- Setear la propiedad <u>Name</u> a **SQLQueryInsert**.
- Setear la propiedad <u>SQLConnection</u> a **ShoppingList**.
- Setear la propiedad SQL como se muestra:

INSERT INTO ITEM (ShopItem) VALUES (:ShopItem)

- Seleccione el botón Expand (...) sobre la propiedad Params.
- Seleccione el parámetro ShopItem y setear <u>DataType</u> a ftString:

| 5 | Object Inspect<br>QLQueryInsert.                                   | tor 🕂 🕄<br>Params[0] TParam 🔽                  |         |
|---|--------------------------------------------------------------------|------------------------------------------------|---------|
|   | Properties Events                                                  | ;                                              |         |
| » | DataType<br>Name<br>NumericScale<br>ParamType<br>Precision<br>Size | ftString<br>ShopItem<br>0<br>ptInput<br>0<br>0 | Editing |
| ÷ | Value                                                              |                                                |         |

3. En el Form Designer, doble-click al componente **AddButton**. Añada el siguiente código para este manejador de evento:

```
procedure TForm1.ButtonAddClick(Sender: TObject);
var
  TaskName: String;
begin
  try
    if InputQuery('Enter New Item', 'Name', TaskName) and
(TaskName.Trim <> '') then
   begin
      SQLQueryInsert.ParamByName('ShopItem').AsString :=
TaskName;
      SQLQueryInsert.ExecSQL();
      Item.Refresh;
      ButtonDelete.Visible := ListBox1.Selected <> nil;
    end;
  except
    on e: Exception do
   begin
      ShowMessage(e.Message);
    end;
  end;
end;
                VIU IEVIIIVIV
```

La función <u>InputQuery</u> muestra un cuadro de diálogo que pide al usuario final que introduzca un texto. Esta función devuelve True cuando el usuario selecciona OK, así que usted puede agregar datos a la base de datos sólo cuando el usuario selecciona OK y el texto contenga algunos datos.

iOS

Android

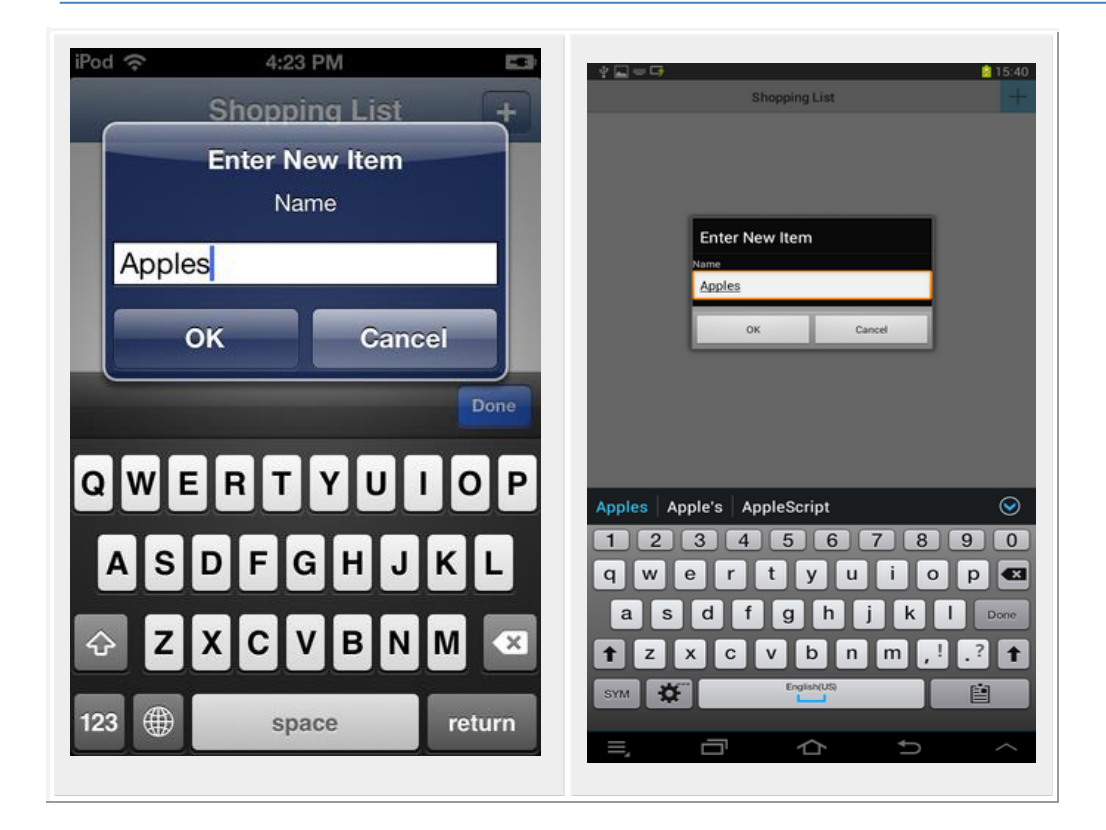

#### Creando el Manejador de evento para el Botón Delete para remover una Entrada desde la Lista

El siguiente paso es agregar una característica a esta aplicación para remover un item desde el shopping list:

- 1. Suelte un componente <u>TSQLQuery</u> al formulario.
- 2. Establecer las siguientes propiedades en el Object Inspector:
  - Setear la propiedad <u>Name</u> a **SQLQueryDelete**.
  - Setear la propiedad <u>SQLConnection</u> a **ShoppingList**.
  - Setear la propiedad SQL como se muestra:

DELETE FROM ITEM WHERE ShopItem = :ShopItem

- Seleccione el botón Expand (...) sobre la propiedad Params.
- Seleccione el parámetro ShopItem y setear <u>DataType</u> a ftString.
- 3. En el Form Designer, doble-click al componente **DeleteButton**. Agregue el siguiente código a este manejador de evento.

```
procedure TForm1.ButtonDeleteClick(Sender: TObject);
var
TaskName: String;
begin
```

| <pre>TaskName := ListBox1.Selected.Text;</pre>                          |
|-------------------------------------------------------------------------|
| try                                                                     |
| <pre>SQLQueryDelete.ParamByName('ShopItem').AsString := TaskName;</pre> |
| SQLQueryDelete.ExecSQL();                                               |
| <pre>Item.Refresh;</pre>                                                |
| ButtonDelete.Visible := ListBox1.Selected <> nil;                       |
| except                                                                  |
| on e: Exception do                                                      |
| begin                                                                   |
| SHowMessage(e.Message);                                                 |
| end;                                                                    |
| end;                                                                    |
| end;                                                                    |

#### Configurando el Despliegue de Su Base de Datos para móviles

Hasta este punto, se ha utilizado SQLite en su escritorio. Esto significa que la base de datos real se encuentra en la unidad de su disco duro local (por ejemplo, C:\Users\Public\Documents \RAD Studio\12.0\Samples\Data\shoplist.s3db). En el dispositivo móvil, las aplicaciones son sand-boxed, y por lo general sólo se pueden leer y escribir datos que se encuentran en la carpeta **Documents** (sólo para dispositivos iOS) y **internal** storage (para dispositivos Android) en su carpeta de aplicaciones.

Para conectarse a una base de datos local en el móvil, es necesario realizar las siguientes acciones:

- Desplegar la base de datos al Dispositivo móvil.
- Cambiar la configuración (para conectarse al archivo de base de datos) a un archivo local bajo el folder **Documents** (para Dispositivos iOS) o **internal** storage (para Dispositivos Android).

#### Añada y Configure Su Archivo de Base de Datos en el Deployment Manager

Antes de poder ejecutar la aplicación en el móvil, es necesario configurar el despliegue de su archivo de base de datos (shoplist.s3db).

- 1. Abrir el Deployment Manager seleccionando Project > Deployment.
- Seleccione Add Files, y seleccione el archivo de base de datos (por ejemplo, C:\Users\Public\Documents\RAD Studio\12.0\Samples\Data\shoplist.s3db).

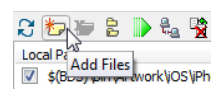

3. Seleccione **shoplist.s3db**, y cambie **Remote Path** a **StartUp\Documents\** (para iOS platform) o **assets\internal\** (para Android platform).

| 27222243                                | 🗅 🐚 🐚 💆 🛯 All config | urations - IOS Device                  | platform            | -                  |              |
|-----------------------------------------|----------------------|----------------------------------------|---------------------|--------------------|--------------|
| Local Path                              | Local Name 🐨         | Type                                   | Platforms           | Remote Path        | Remote Name  |
| C:\Users\Public\Documents\RAD Stur      | d shopist.s3db       | File                                   | [IOSDevice, IOSSim  | Startup/Documents\ | shopist.s3db |
|                                         |                      |                                        |                     |                    |              |
| RemotePath sobre                        | Android plat         | form                                   |                     |                    |              |
| RemotePath sobre<br>S to to to to to to | Android plat         | form<br>gurations - Android pl         | atform              | •                  |              |
| RemotePath sobre<br>3 📂 🏷 😫 🍺 🔩 🧏 🛯 🕫   | Android plat         | form<br>gurations - Android pl<br>Type | atform<br>Platforms | ▼<br>Remote Path   | Remote Name  |

- 4. Seleccione la columna **Platforms** (doble-click en el ellipsis [...] en la línea de shoplist.s3db):
  - Asegúrese que iOS Simulator y iOS Device o Android están presentes para shoplist.s3db.
  - 2. Remueva Win32 desde la lista si está presente (usted no tiene que copiar archivos de base de datos para la plataforma Win32).
- Seleccione All-Configurations iOS Device platform o All-Configurations -Android platform y asegúrese que shoplist.s3db está seteada para ser desplegada a StartUp\Documents\ o assets\internal.

Como usted lo ha configurado, cuando ejecute la aplicación en el dispositivo móvil, el archivo de base de datos (shoplist.s3db) esta fijada para ser desplegada en la carpeta **Documents** (para la plataforma iOS) o **internal** storage (para la plataforma Android) en el área sandbox (caja de arena) de su aplicación móvil.

# Modificando Su Código para Conectarse al Archivo de Base de Datos Local en el Móvil

Las características básicas de esta aplicación ahora son implementadas. Como usted trabajó en el explorador de datos, ha creado un archivo de base de datos en Windows. El archivo de base de datos no está disponible en su dispositivo móvil a menos que usted lo copie en el dispositivo móvil o lo cree sobre la marcha.

Puede crear una base de datos SQLite y Tabla con los siguientes pasos::

# Especificando la Ubicación de la base de datos SQLite sobre el Dispositivo Móvil

- 1. En el Form Designer, seleccione el componente ShoppingList.
- 2. En el <u>Object Inspector</u>, doble-click al evento <u>BeforeConnect</u>.
- 3. Añada el siguiente código al manejador de evento:

```
procedure TForm1.SQLConnectionSQLiteBeforeConnect(Sender:
TObject);
begin
    {$IF DEFINED(iOS) or DEFINED(ANDROID)}
    ShoppingList.Params.Values['Database'] :=
        TPath.Combine(TPath.GetDocumentsPath, 'shoplist.s3db');
    {$ENDIF}
end;
```

El registro <u>TPath</u> está declarado en la unidad **System.IOUtils**, solo necesita agregar **System.IOUtils** en la uses clause de su unidad.

#### Crear una Tabla si No Existe

Con SQLite puede crear una tabla cuando la tabla no existe, usando la sentencia CREATE TABLE IF NOT EXISTS. Puede crear una tabla después que el componente SQLConnection se conecte a la base de datos y antes que el componente TSQLDataSet se conecte a la tabla. Use los siguientes pasos:

- 1. En el Form Designer, seleccione el componente ShoppingList.
- 2. En el Object Inspector, double-click en el evento AfterConnect.
- 3. Agregue el siguiente código para manejar este evento:

```
procedure TForm1.ShoppingListAfterConnect(Sender: TObject);
begin
    ShoppingList.ExecuteDirect('CREATE TABLE IF NOT EXISTS Item
    (ShopItem TEXT NOT NULL)');
end;
```

#### Ejecutando Su Aplicación en el Simulador o sobre un Dispositivo Móvil

Ahora su aplicación está lista para ejecutarse sobre el simulador o su dispositivo móvil conectado.

#### Para ejecutar su aplicación

1. The Sollite\_Demol.dproj - Project Manager PROP Su plataforma objetivo.

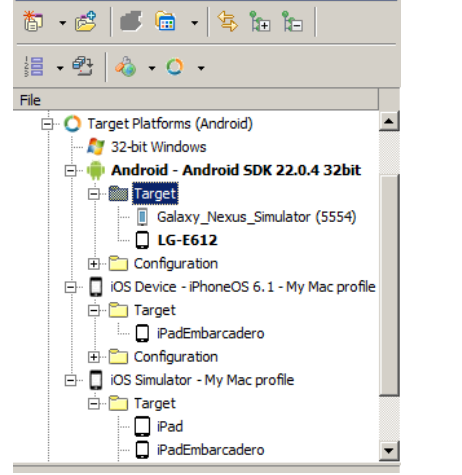

- 2. Escoja alguno de los siguientes comandos:
  - Run > Run
  - Run > Run Without Debugging

| iOS          | Android               |
|--------------|-----------------------|
| iPod         |                       |
| Apples       | Oranges               |
| Oranges      | Milk<br>Beer          |
| Milk         | Potato Chips          |
| Beer         | Soft Drinks<br>Coffee |
| Ice Cream    | Pears Tea             |
| Potato Chips | Bread                 |
| Soft Drinks  | Eggs<br>Tomatoes      |
| Coffee       |                       |
| Pears        |                       |
| Теа          |                       |
| Bread        |                       |
|              |                       |

**Nota:** Si tiene algún problema ejecutando la aplicación, siga los pasos ofrecidos en <u>Troubleshooting</u>.

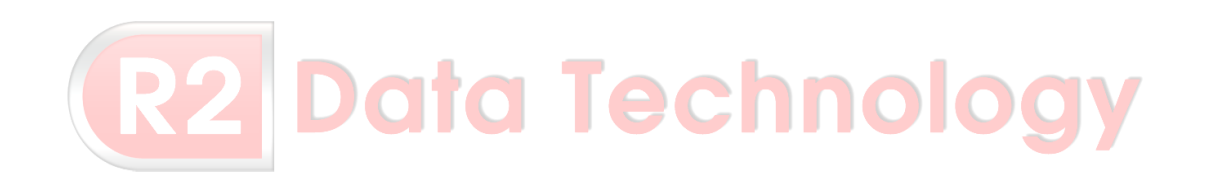